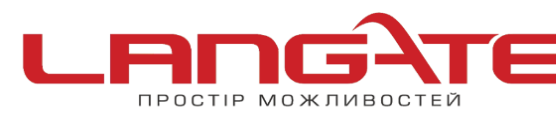

## Налаштування роутера «NETIS»

1. Підготовка до налаштування роутера:

Ввімкніть роутер в мережу живлення. Підключіть кабель з під'їзду в роз'єм WAN (Internet). З'єднайте роутер з комп'ютером коротким кабелем, який йде в комплекті з роутером. Один роз'єм ввімкніть в мережеву карту комп'ютера, інший в один з LAN портів роутера.

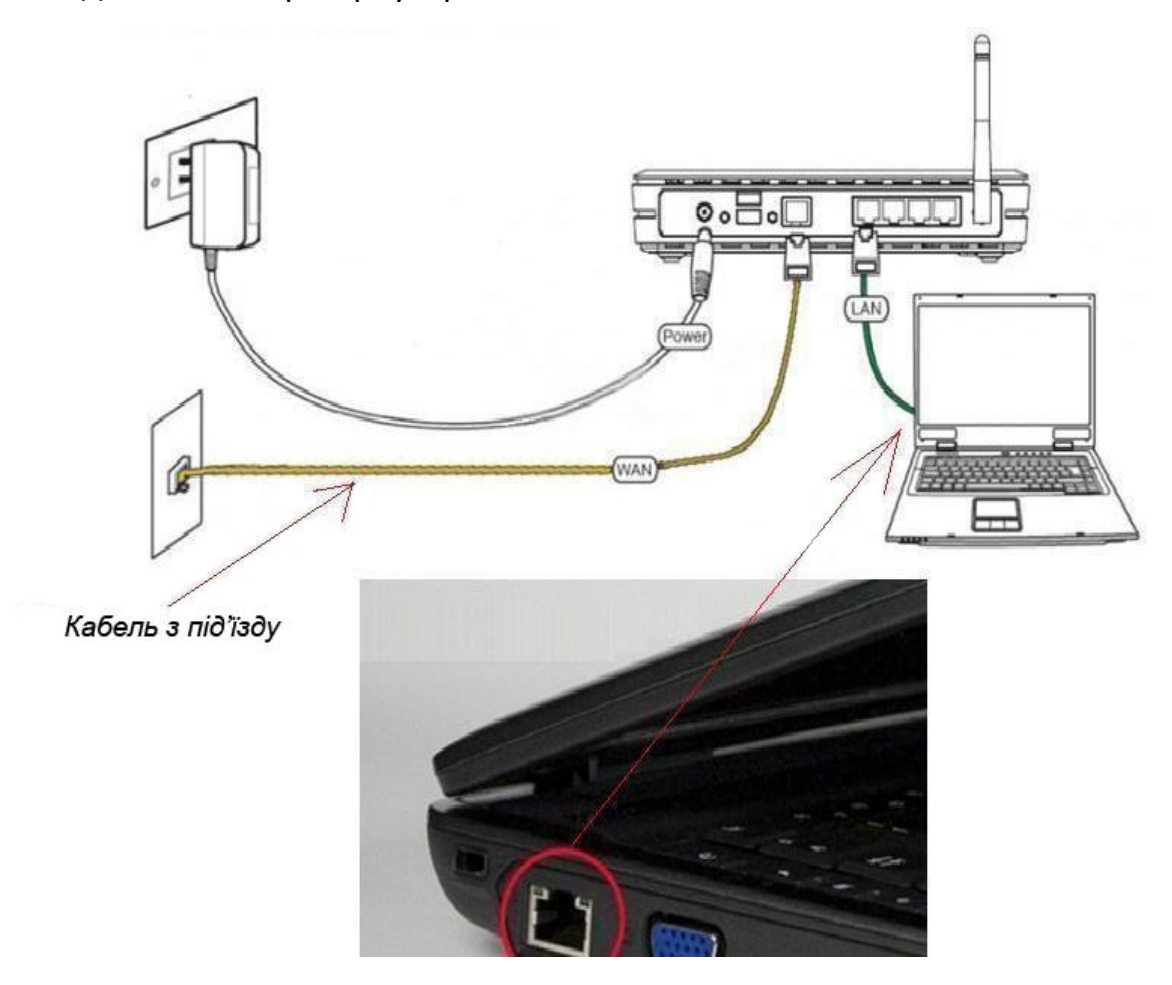

Далі необхідно перевірити налаштування локальної мережі на комп'ютері.

**Для Windows XP**: Пуск  $\rightarrow$  Панель управления  $\rightarrow$  (Сеть и подключение к интернет)  $\rightarrow$  Сетевые подключения  $\rightarrow$  Подключение по локальной сети  $\rightarrow$  Свойства  $\rightarrow$ Протокол Интернета TCP/IP.

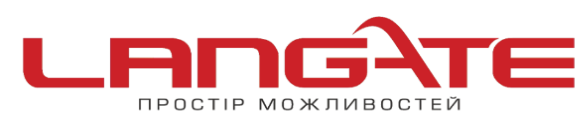

Поставте крапочку «Получить IP-адрес автоматически» →ОК, в попередньому вікні також ОК.

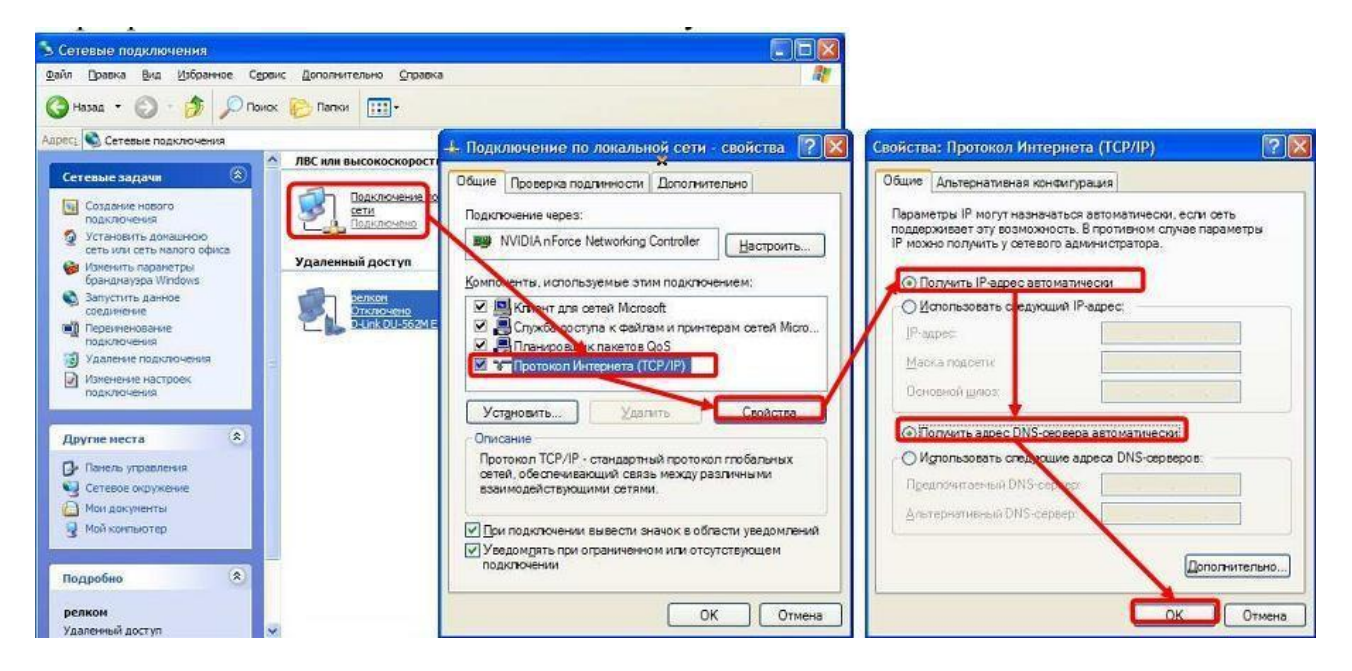

**Для Windows 7**: Пуск  $\rightarrow$  Панель управления  $\rightarrow$  (Сеть и Интернет)  $\rightarrow$  Центр управления сетями и общим доступом  $\rightarrow$  Изменение параметров адаптера  $\rightarrow$  Подключение по локальной сети  $\rightarrow$  Свойства  $\rightarrow$  Протокол Интернета TCP/IPv4. Поставте крапочку «Получить IP-адрес автоматически»  $\rightarrow$  ОК, в попередньому вікні також ОК.

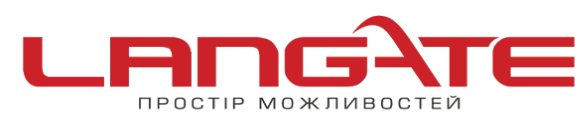

+38 (050) 374-06-74
 +38 (0372) 90-12-92

office@langate.ua
 www.langate.ua

|                                                                                                    | Свойства: Протокол Интернета версии 4 (TCP/IPv4)                                                                                                    |
|----------------------------------------------------------------------------------------------------|----------------------------------------------------------------------------------------------------|
| Подключение по локальной сети 3 - свойства                                                                                                    | Общие Альтернативная конфигурация                                                                                                    |
| Сеть Доступ                                                                                                    | Параметры IP могут назначаться автоматически, если сеть                                                                                                    |
| Подключение через:                                                                                                    | поддерживает эту возможность. В противном случае параметры IP можно получить у сетевого администратора.                                                                                                    |
| Aдаптер рабочего стола Intel(R) PRO/1000 N                                                                                                    | Получить IP-адрес автоматически                                                                                                    |
|                                                                                                    | Использовать следующий IP-адрес:                                                                                                    |
| 0                                                                                                    |                                                                                                    |
| Отмеченные компоненты используются этим под                                                                                                    | IP-адрес:                                                                                                    |
| Отмеченные компоненты используются этим под                                                                                                    | IP-адрес:                                                                                                    |
| Отмеченные компоненты используются этим под                                                                                                    | IP-адрес:<br>Маска подсети:                                                                                                    |
| Отмеченные компоненты используются этим под<br>Клиент для сетей Microsoft<br>Каspersky Anti-Virus NDIS 6 Filter<br>Планировщик пакетов QoS<br>Служба доступа к файлам и принтерам се                                                                                                    | IP-адрес:<br>Маска подсети:<br>Основной шлюз:                                                                                                    |
| Отмеченные компоненты используются этим под<br>Клиент для сетей Microsoft<br>Каspersky Anti-Virus NDIS 6 Filter<br>Служба доступа к файлам и принтерам се<br>Служба доступа к файлам и принтерам се                                                                                                    | IP-адрес:<br>Маска подсети:<br>Основной шлюз:<br>Получить адрес DNS-сервера автоматически                                                                                                    |
| Отмеченные компоненты используются этим под<br>Клиент для сетей Microsoft<br>Каspersky Anti-Virus NDIS 6 Filter<br>Служба доступа к файлам и принтерам се<br>Протокол Интернета версии 6 (TCP/IPv6)<br>Потокол Интернета версии 4 (TCP/IPv4)                                                                                                    | IP-адрес:<br>Маска подсети:<br>Основной шлюз:<br>Получить адрес DNS-сервера автоматически<br>Использовать следующие адреса DNS-серверов:                                                                                                    |
| Отмеченные компоненты используются этим под<br>Клиент для сетей Microsoft<br>Казрегsky Anti-Virus NDIS 6 Filter<br>Служба доступа к файлам и принтерам се<br>Протокол Интернета версии 6 (TCP/IPv6)<br>Протокол Интернета версии 4 (TCP/IPv4)<br>Филанировция пополога канального уровня                                                                                   | IP-адрес:<br>Маска подсети:<br>Основной шлюз:<br>Получить адрес DNS-сервера автоматически<br>Использовать следующие адреса DNS-серверов:                                                                                                    |
| Отмеченные компоненты используются этим под Клиент для сетей Microsoft Каspersky Anti-Virus NDIS 6 Filter СПАНИРОВЩИК пакетов QoS СЛужба доступа к файлам и принтерам се СЛужба доступа к файлам и принтерам се СПОТОКОЛ Интернета версии 6 (TCP/IPv6) СПОТОКОЛ Интернета версии 4 (TCP/IPv4) СПОТОКОЛ Интернета канального уровня СПОТВЕТЧИК обнаружения топологии каналь | IP-адрес:<br>Маска подсети:<br>Основной шлюз:<br>Основной шлюз:<br>Основной цлюз:<br>Основной цлюз:<br>Основной основной основной соновновной цлюз:<br>Основной основной основной соновной цлюз:<br>Основной основной основной соновной соновн                                                                                                    |
| Отмеченные компоненты используются этим под Клиент для сетей Microsoft Каspersky Anti-Virus NDIS 6 Filter Служба доступа к файлам и принтерам се Служба доступа к файлам и принтерам се Протокол Интернета версии 6 (TCP/IPv6) С Протокол Интернета версии 4 (TCP/IPv4) Дайвер в/в тополога канального уровня С Ответчик обнаружения топологии каналь Установить           | IP-адрес:<br>Маска подсети:<br>Основной шлюз:<br>Основной шлюз:<br>Основной цлюз:<br>Основной Цранска<br>ОСновной Цранска<br>Основной Цранска<br>ОСновной Цранска<br>ОСновной Цранска                       |
| Отмеченные компоненты используются этим под Клиент для сетей Microsoft Казрегsky Anti-Virus NDIS 6 Filter СПАНИРОВЩИК ПАКЕТОВ QOS СЛУЖба доступа к файлам и принтерам се СИСТРИСКОЛ ИНТЕРНЕТА ВЕРСИИ 6 (TCP/IPv6) СИСТИСТИИ С С С С С С С С С С С С С С С                                                                                                    | IP-адрес:<br>Маска подсети:<br>Основной шлюз:<br>Основной шлюз:<br>Основной цлюз:<br>Основной Цриз:<br>Основной Цриз:<br>Ос |

Для входу в налаштування роутера в адресному полі браузера, введіть адресу 192.168.1.1 та натисніть клавішу Enter.

Якщо все зроблено вірно, то відкриється інтерфейс для налаштування роутера.

Так виглядає web-інтерфейс роутера:

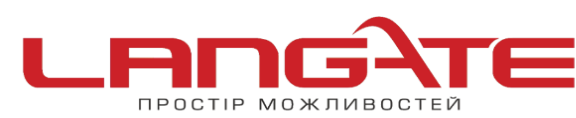

| 3 192.168.1.1             |                                       |                                       |                           | gle      | ₽ ♦ ♠ | ☆ 自 |
|---------------------------|---------------------------------------|---------------------------------------|---------------------------|----------|-------|-----|
| netis                     | 5                                     | Select Lan                            | guage 🗸                   | 🙆 Adva   | nced  |     |
|                           | Руководст                             | во по уста                            | новке                     |          |       |     |
|                           | Тип подключения к                     | Интернету                             |                           |          |       |     |
| internet                  | O DHCP O O                            | Статический IP                        | • PPPoE <b>1.</b>         | 🔘 Другие |       |     |
|                           | Имя пользователя :                    | Логін                                 | 2.                        |          |       |     |
|                           | Пароль :                              | Пароль                                | 3.                        |          |       |     |
|                           | Установка беспрово                    | <mark>дной связи</mark><br>Назва wifi | 4                         |          |       |     |
| Wireless                  | Безопасность:                         | О Откл.                               | Вкл.                      |          |       |     |
|                           | Пароль :                              | Пароль wifi<br>(Введите от 8 до       | <b>5.</b><br>63 символов) |          |       |     |
|                           |                                       |                                       |                           |          |       |     |
|                           |                                       | Сохранить 6.                          |                           |          |       |     |
| http://www.netis-systems. | com   E-mail:support@netis-systems.co | om                                    |                           |          |       |     |

Налаштовуємо РРРоЕ з'єднання

Заповнюємо поля як вказано на малюнку, та натискаєм «Сохранить»

Налаштування роутера успішно завершено. Приємного користування!